## EAST MEADOW PUBLIC LIBRARY ADULT SUMMER READING PROGRAM INSTRUCTIONS ON REGISTRATION AND SUBMITTING REVIEWS

## How to register for the Summer Reading Program:

Go to this website: <u>https://tinyurl.com/empluniverse</u>

Click on "Sign Me Up" on right side of page under A Universe of Stories logo.

Fill out form, every box must be completed. When done, click on "save."

## How to submit reviews:

Patron must login first.

Then click on "Add/View Log" and fill out required fields.

When done, click on "save".

Click on "back" to return to beginning screen.